# 広島市電子入札システム

受注者操作説明書 4

(通知書確認)

令和2年3月

広島市

# 目 次

| 1 | 通知書確認                                                  | 1 |
|---|--------------------------------------------------------|---|
|   | 1-1 電子入札システムログイン操作・・・・・・・・・・・・・・・・・・・・・・・・・・・・・・・・・・・・ | 1 |
|   | 1-2 案件の検索                                              | 3 |
|   | 1-3 通知書の表示                                             | 4 |
|   | 1-4 通知書の保存                                             | 5 |
|   | 1-5 通知書の署名検証                                           | 6 |
| 2 | ヘルプデスク・・・・・                                            | 7 |

#### 1 通知書確認

### 1-1 電子入札システムログイン操作

広島市電子調達システムポータルサイトの「電子入札システム」から、電子入札システム の画面を開いて操作していきます。

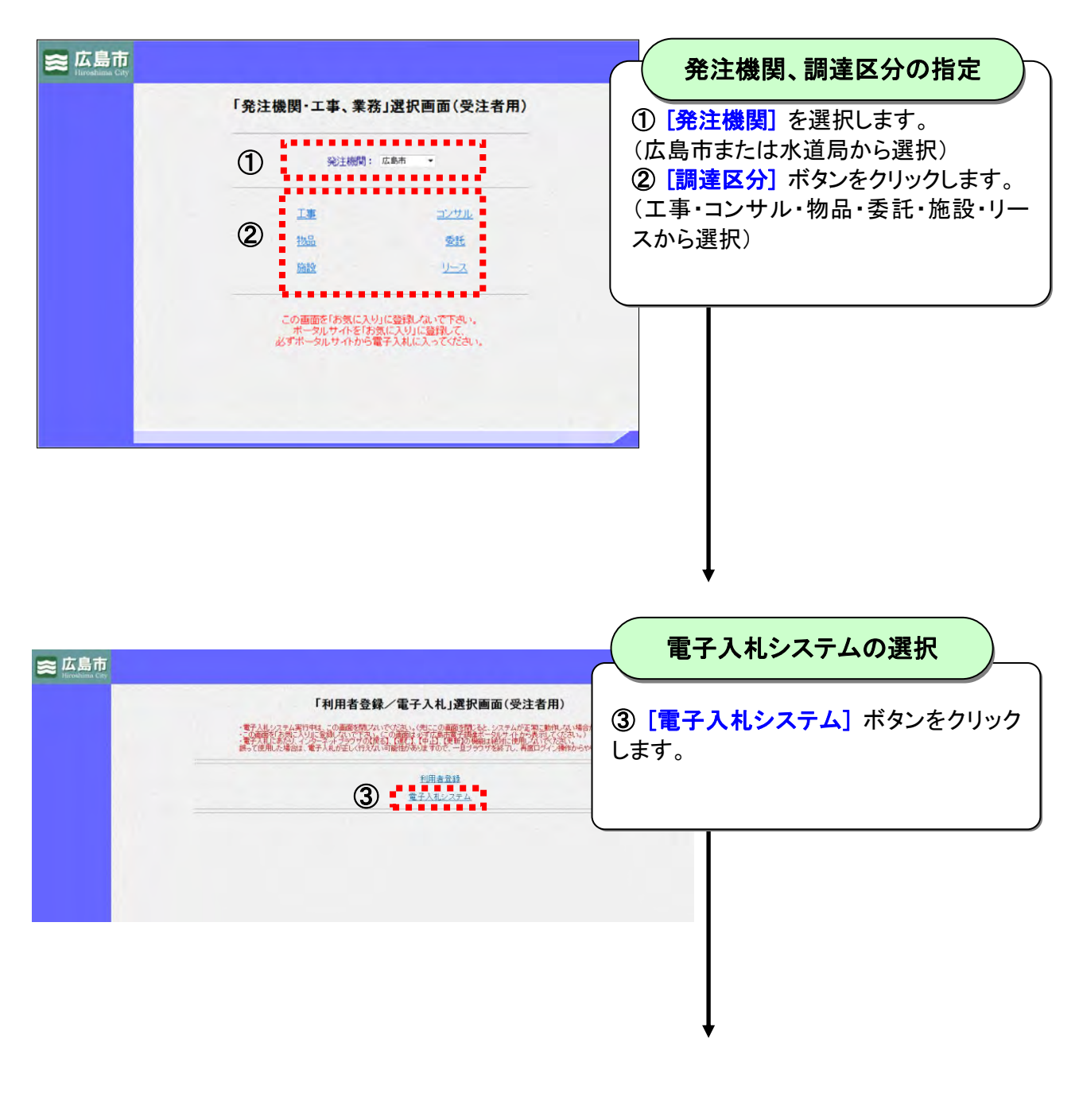

| <b>≋ 広島市</b><br>Hiroshima City | 2011年12月21日 10時38分<br>電子入札システム   | PIN番号ダイアログの表示                                            |
|--------------------------------|----------------------------------|----------------------------------------------------------|
|                                | PN番号入力ダイアログ 正正<br>PN番号を入力してください。 | PIN番号入力ダイアログが自動表示されます。                                   |
|                                | PIN番号:<br>OK RY2世後               | <b>PIN番号</b> とは、民間認<br>証局から発行されるIC<br>カードの暗証番号のこと<br>です。 |

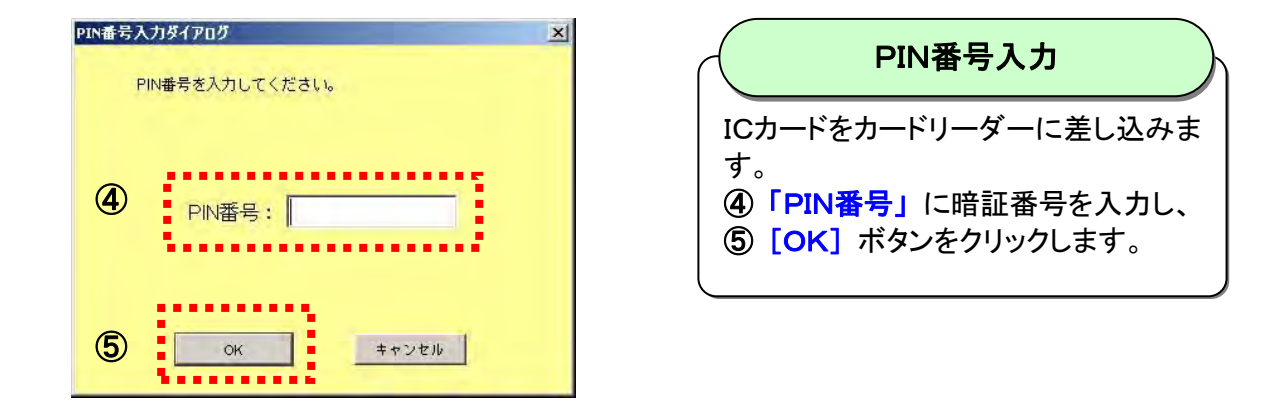

#### ログインできないときは、まず以下をご確認ください。

- 1. ICカードの有効期限が切れていませんか?
- 2. ICカードの利用者登録は行っていますか?(電子入札を行う発注機関、調達区分での利用 者登録が必要です。)
- 3. 電子入札を行うための事前準備および広島市電子調達システム利用端末の環境設定は 行っていますか?(詳細は広島市電子調達システムポータルサイトに掲載しています。)
- ブラウザに、GoogleツールバーやYahooツールバーなどが設定されていませんか?(ツー ルバーのポップアップブロック機能が有効な場合、システムが正常に動作しない場合があり ます。)

## 1-2 案件の検索

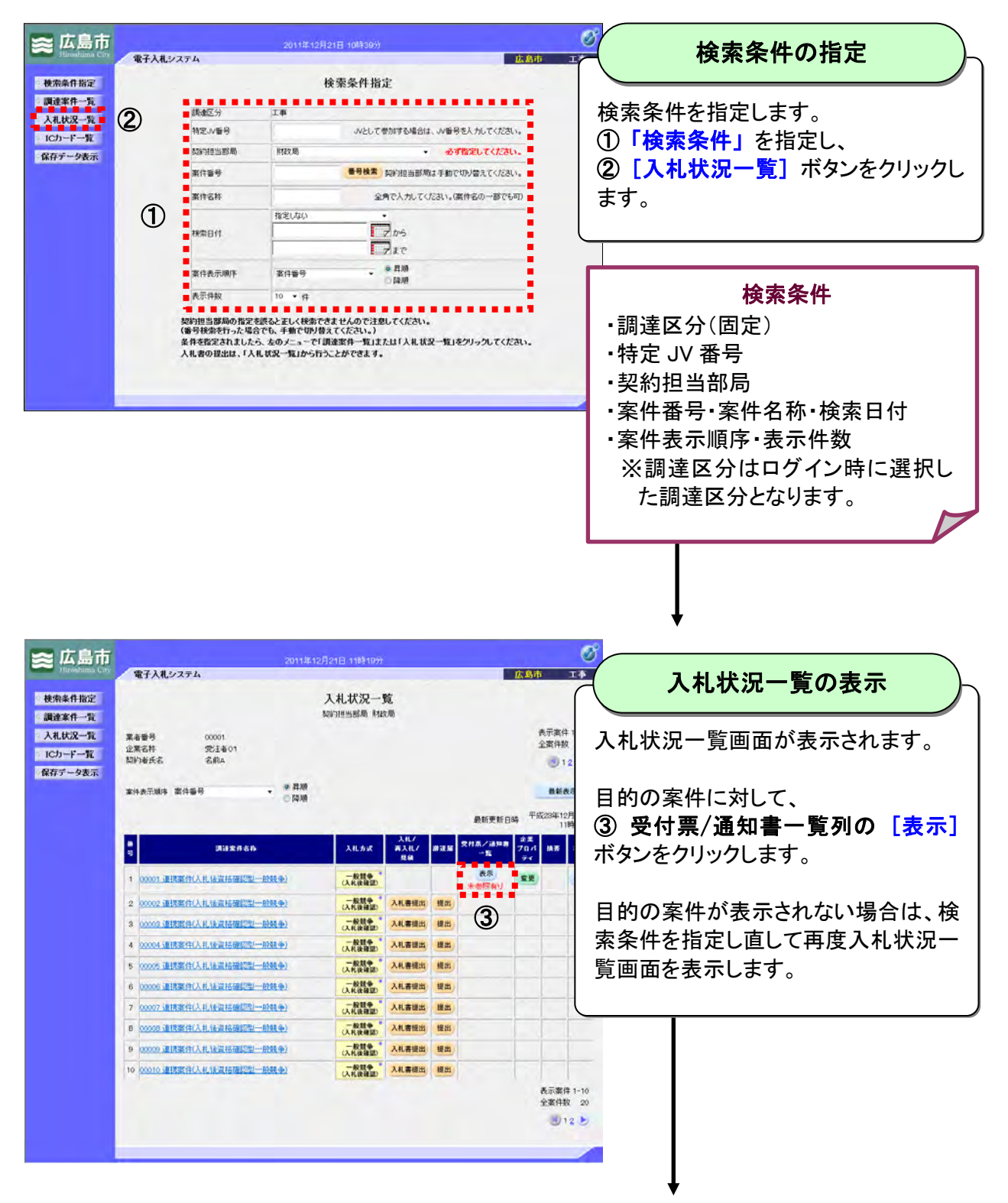

# 1-3 通知書の表示

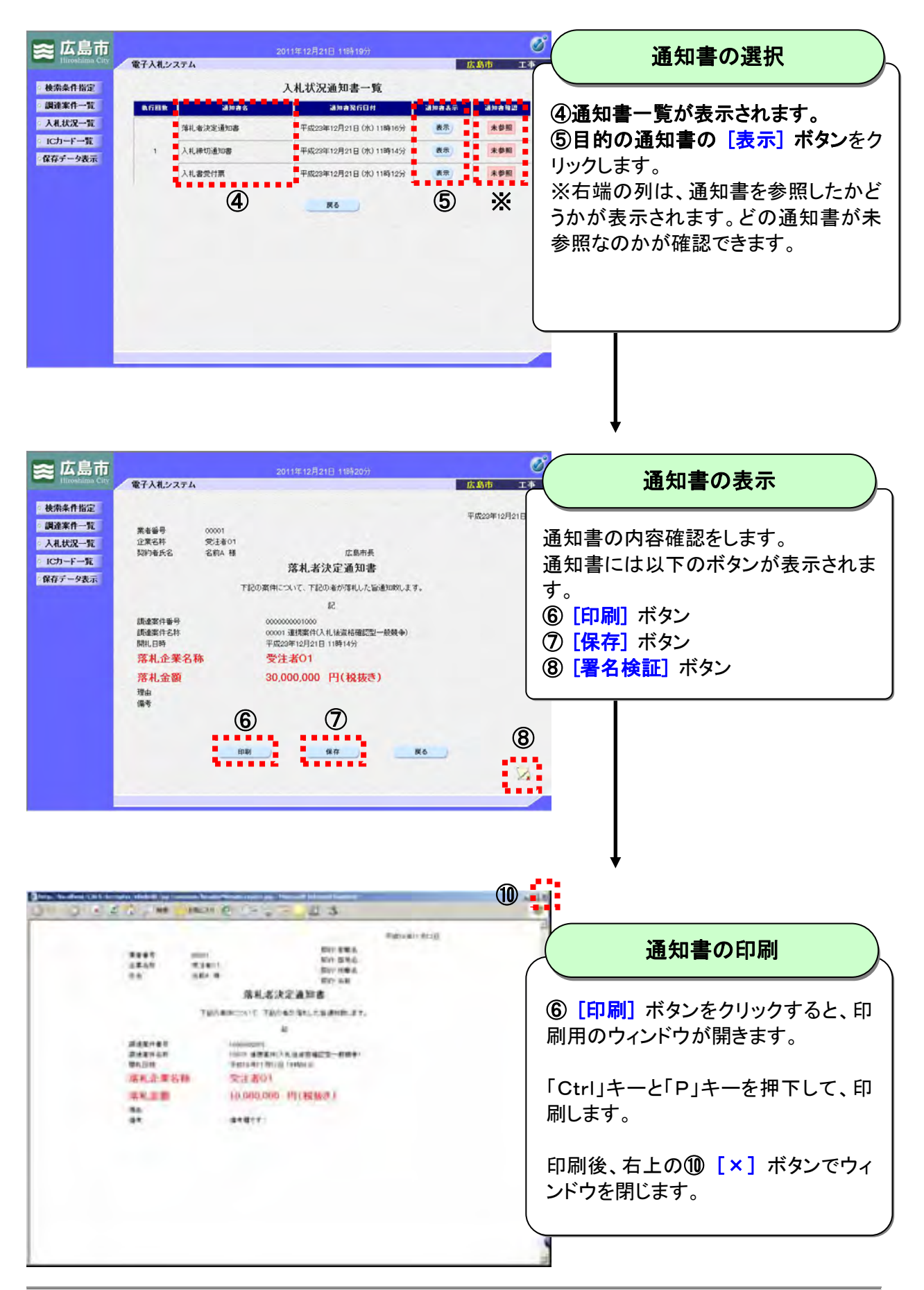

# 1-4 通知書の保存

| <b>≋ 広島市</b><br>Illoostatese City                                                                      | 電子入札システム                                                                                                    | 2011年12月21日 118520分                                                                                                    | び<br>広島市 エチ              | 通知書の保存                                                                               |
|----------------------------------------------------------------------------------------------------|----------------------------------------------------------------------------------------------------|----------------------------------------------------------------------------------------------------|--------------------------|--------------------------------------------------------------------------------------|
| <ul> <li>・ 秋条条件指定</li> <li>・ 調連条件一覧</li> <li>・ 入札状況一覧</li> <li>・ ICカード一覧</li> <li>・ 保存データ表示</li> </ul> | 業者編号 0001<br>企業長杯 党注者01<br>契約後天名 名和A 梯<br>正<br>構造業件毎号<br>調査者作名称<br>開札日時<br>落礼企業名称<br>落礼金額<br>理由<br>儒者                                                             | 広島市兵<br><b>芹丸名次定通知書</b><br>203年について、Fi2Oの合か浮れした企画知知のします。<br>22<br>00001 道理部件入れは登紀確認型一般狭中<br>1日の2011日1時14分<br><b>受注者O1</b><br>30,000,000 円(投抜き) | ₩£20₩12月218              | ⑦ [保存] ボタンをクリックします。                                                                  |
| <mark>ファイルのダウンロ<br/>このファイルを</mark>                                                                     | ート<br><b>謝か、または保存しますか</b><br>名前: NyusatsuShimek<br>種類: XML ドキュメント<br>発信元: ebid2keiyaku.int<br>開く(O)<br>ターネットのファイルは役に立ち<br>すものもあります。発信元が<br>たりしないでください。 <u>危険性</u> | ?<br>irixml<br>ra2.city hiroshima.jp<br>(保存(S) キャン・<br>ますが、ファイルによってはコンピュータに<br>調できない場合は、このファイルを開い<br><u>の説明</u>                                | ×<br>セル<br>問題を<br>なり(呆   | 通知書の保存 ファイルのダウンロードのダイアログが表示されたら保存ボタンをクリックします。 名前をつけて保存のダイアログが表示されますので、保存先を指定して保存します。 |
| 2010年11日<br>(保存する場所の)<br>単近使ったファイル<br>一<br>一<br>デスクトゥフ<br>マイドキュシント<br>マイエンビュータ<br>マイ ネットワーク            | ○ 保祥データ       アナイル名(い):     Rakusatt       フナイルの推測(ひ):     XML Doc                                                                                                | suketteixml                                                                                                    | ▼<br>(¥存ら)<br>▼<br>★マンセル | ※ファイルは XML 形式で保存されま<br>す。                                                            |

#### 通知書保存について

- ・通知書はXML形式(XML文書)で保存されます。
- ・保存した通知書を表示させるには、メニューの「保存データ表示」を選択して、保存データ表示機能を使用してください。

1

### 1-5 通知書の署名検証

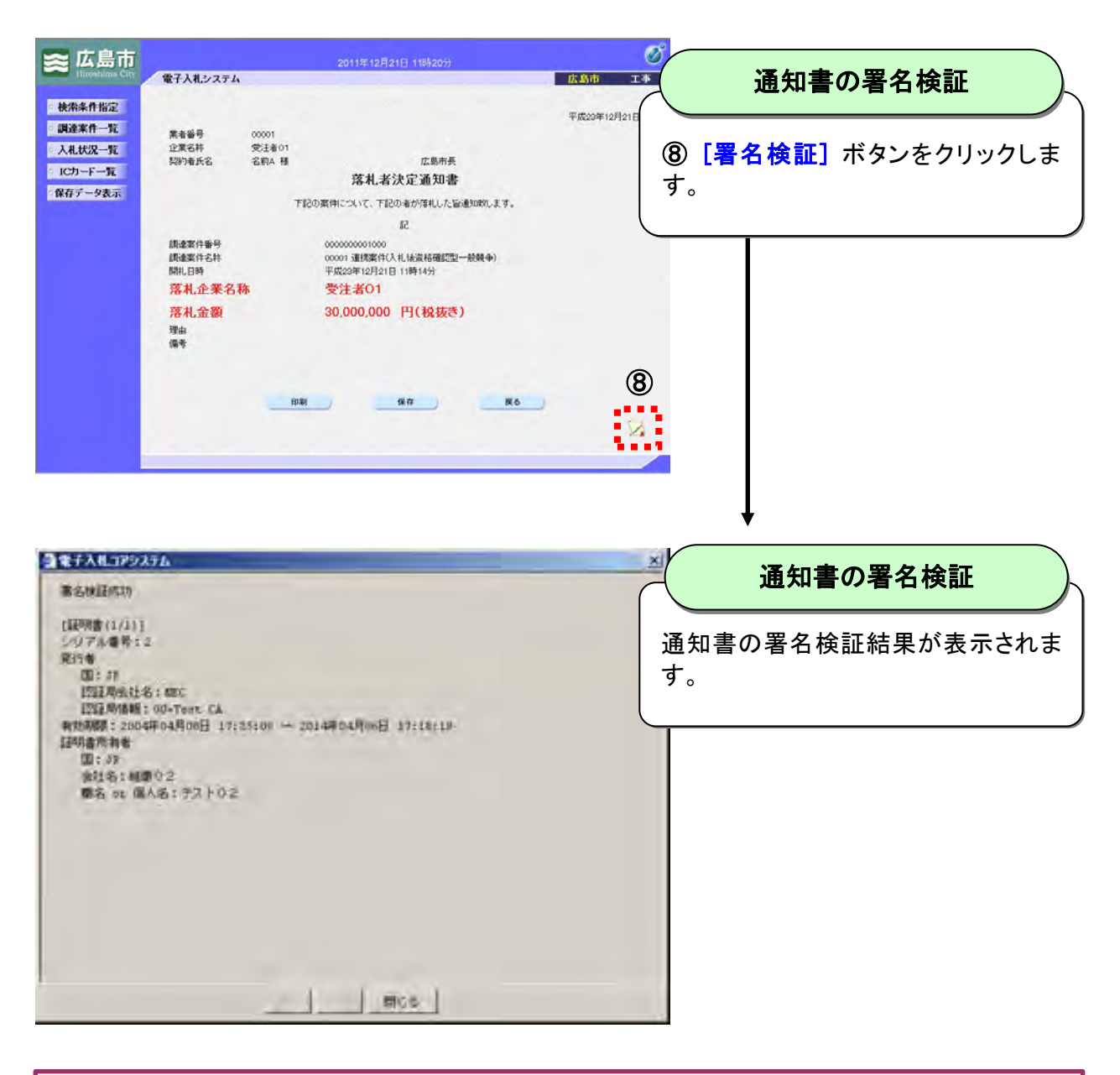

#### 署名検証について

従来の入札では、応札を希望する企業が公共発注機関に出向いていますので、"対面方式"で直接相手が誰なのか確認ができています。

それに対して、電子入札の場合には、ネットワーク上でのやり取りとなり、相手が応札をしようとして いる企業の人なのか、本当に発注機関の担当者なのかといった目視確認ができません。

このため、電子入札システムでは、応札者と発注者がやり取りする電子データのすべてに電子署名 を行います。

電子署名の付いた電子データを受け取った側は、その電子署名と電子署名を付けるために使用した証明書を検証することにより、その証明書が確かなものであるか、有効なものであるかを確認す ることができます。

#### 2 ヘルプデスク

システム操作に関する質問にお答えする窓口です。 (電子メール、ファクシミリは常時送信可能です。)

| 電話     | 050-2018-3813  |      |            |        |            |
|--------|----------------|------|------------|--------|------------|
| ファクシミリ |                | 05   | 0 - 2 0 1  | 8 –    | 0048       |
| 電子メール  | he             | elp@ | keiyaku.ci | ty.hi  | roshima.jp |
|        | 祝祭日を除く月曜日から金曜日 |      |            |        |            |
| 電話受付時間 | 午              | 前    | 8:30       | $\sim$ | 12:00      |
|        | 午              | 後    | 13:00      | $\sim$ | 17:15      |

Microsoft、MS、Windows は米国 Microsoft Corporation の米国およびその他の国における登録商標です。 その他、記載されている会社名、製品名は各社の商標および登録商標です。 本書の一部または全部を無断で使用、複製することはできません。

# 広島市電子入札システム 受注者操作説明書4(通知書確認) 令和2年3月 第5版 広島市